## 1. PROCESS AND MANNER FOR MEMBERS OPTING FOR VOTING THROUGH ELECTRONIC MEANS AND PARTICIPATING AT THE ANNUAL GENERAL MEETING THROUGH VC/OAVM:

- i. Pursuant to the provisions of Section 108 of the Companies Act, 2013 read with Rule 20 of the Companies (Management and Administration) Rules, 2014 (as amended) and Regulation 44 of SEBI (Listing Obligations & Disclosure Requirements) Regulations, 2015 (as amended), and the Circulars issued by the Ministry of Corporate Affairs dated April 8, 2020, April 13, 2020, May 5, 2020 and SEBI Circular dated May 12, 2020, the Company is providing facility of remote e-voting to its Members in respect of the business to be transacted at the AGM. For this purpose, the Company has entered into an agreement with NSDL, as the Authorised e-voting agency for facilitating voting through electronic means. The facility of casting votes by a member using remote e-voting as well as e-voting system on the date of the AGM will be provided by NSDL.
- ii. There being no physical shareholders in the Company, the Register of members and share transfer books of the Company will not be closed. Members whose names are recorded in the Register of Members or in the Register of Beneficial Owners maintained by the Depositories as on the Cut-off date i.e. Monday, September 21, 2020, shall be entitled to avail the facility of remote e-voting as well as e-voting system on the date of the AGM. Any recipient of the Notice, who has no voting rights as on the Cut-off date, shall treat this Notice as intimation only.
- iii. A person who has acquired the shares and has become a member of the Company after the dispatch of the Notice of the AGM and prior to the Cut-off date i.e. Monday, September 21, 2020, shall be entitled to exercise his/her vote either electronically i.e. remote e-voting or e-voting system on the date of the AGM by following the procedure mentioned in this part.
- iv. The remote e-voting will commence on 9:00 A.M. on Saturday, September 26, 2020 and will end on 5:00 P.M. on Monday, September 28, 2020. During this period, the members of the Company holding shares as on the Cut-off date i.e. Monday, September 21, 2020 may cast their vote electronically. The members will not be able to cast their vote electronically beyond the date and time mentioned above and the remote e-voting module shall be disabled for voting by NSDL thereafter.
- v. Once the vote on a resolution is cast by the member, he/she shall not be allowed to change it subsequently or cast the vote again.
- vi. The voting rights of the members shall be in proportion to their share in the paid up equity share capital of the Company as on the Cut-off date i.e. Monday, September 21, 2020.
- vii. The Company has appointed CS Zarna Solanki, Practicing Company Secretary (Membership No. ACS: 31389; CP No: 13732), to act as the Scrutinizer for conducting the remote e-voting process as well as the e-voting system on the date of the AGM, in a fair and transparent manner.

#### INSTRUCTIONS FOR CASTING VOTES BY REMOTE E-VOTING

The remote e-voting period begins on 9:00 A.M. on Saturday, September 26, 2020 and will end on 5:00 P.M. on Monday, September 28, 2020. The remote e-voting module shall be disabled by NSDL for voting thereafter.

How do I vote electronically using NSDL e-Voting system?

The way to vote electronically on NSDL e-Voting system consists of "Two Steps" which are mentioned below:

**Step 1.** Log-in to NSDL e-Voting system at www.evoting.nsdl.com.

Step 2. Cast your vote electronically on NSDL e-Voting system.

Details on Step 1 is mentioned below:

How to Log-in to NSDL e-Voting website?

- 1. Visit the e-Voting website of NSDL. Open web browser by typing the following URL: www.evoting.nsdl.com either on a Personal Computer or on a mobile.
- 2. Once the home page of e-Voting system is launched, click on the icon "Login" which is available under 'Shareholders' section.
- 3. A new screen will open. You will have to enter your User ID, your Password and a Verification Code as shown on the screen.

Alternatively, if you are registered for NSDL eservices i.e. IDEAS, you can log-in at https://eservices.nsdl.com/ with your existing IDEAS login. Once you log-in to NSDL eservices after using your log-in credentials, click on e-Voting and you can proceed to Step 2 i.e. cast your vote electronically.

4. Your User ID details are given below:

| Manner of holding shares i.e. Demat<br>(NSDL or CDSL) or Physical | Your User ID is: |
|-------------------------------------------------------------------|------------------|
|-------------------------------------------------------------------|------------------|

| a) | For Members who hold shares in demat account with NSDL. | 8 Character DP ID followed by 8 Digit Client ID<br>For example if your DP ID is IN300*** and Client ID is 12***** then your user ID<br>is IN300***12*****.   |
|----|---------------------------------------------------------|----------------------------------------------------------------------------------------------------|
| b) | For Members who hold shares in demat account with CDSL. | 16 Digit Beneficiary ID<br>For example if your Beneficiary ID is 12*************** then your user ID is<br>12*******                                         |
| c) | For Members holding shares in Physical Form.            | EVEN Number followed by Folio Number registered with the company<br>For example if folio number is 001*** and EVEN is 101456 then user ID is<br>101456001*** |

- 5. Your password details are given below:
- a) If you are already registered for e-Voting, then you can user your existing password to login and cast your vote.
- b) If you are using NSDL e-Voting system for the first time, you will need to retrieve the 'initial password' which was communicated to you. Once you retrieve your 'initial password', you need to enter the 'initial password' and the system will force you to change your password.
- c) How to retrieve your 'initial password'?
- (i) If your email ID is registered in your demat account or with the company, your 'initial password' is communicated to you on your email ID. Trace the email sent to you from NSDL from your mailbox. Open the email and open the attachment i.e. a .pdf file. Open the .pdf file. The password to open the .pdf file is your 8 digit client ID for NSDL account, last 8 digits of client ID for CDSL account or folio number for shares held in physical form. The .pdf file contains your 'User ID' and your 'initial password'.
- (ii) If your email ID is not registered, you can send a request at evoting@nsdl.co.in or info@unitedpolyfab.com mentioning your demat account number/folio number, your PAN, your name and your registered address.
- 6. If you are unable to retrieve or have not received the "Initial password" or have forgotten your password:
- a) Click on "Forgot User Details/Password?" (If you are holding shares in your demat account with NSDL or CDSL) option available on www.evoting.nsdl.com.
- b) Physical User Reset Password?" (If you are holding shares in physical mode) option available on www.evoting.nsdl.com.
- c) If you are still unable to get the password by aforesaid two options, you can send a request at evoting@nsdl.co.in mentioning your demat account number/folio number, your PAN, your name and your registered address.
- 7. After entering your password, tick on Agree to "Terms and Conditions" by selecting on the check box.
- 8. Now, you will have to click on "Login" button.
- 9. After you click on the "Login" button, Home page of e-Voting will open.

Details on Step 2 is given below:

How to cast your vote electronically on NSDL e-Voting system?

- 1. After successful login at Step 1, you will be able to see the Home page of e-Voting. Click on e-Voting. Then, click on Active Voting Cycles.
- 2. After click on Active Voting Cycles, you will be able to see all the companies "EVEN" in which you are holding shares and whose voting cycle is in active status.
- 3. Select "EVEN" of company for which you wish to cast your vote.
- 4. Now you are ready for e-Voting as the Voting page opens.
- 5. Cast your vote by selecting appropriate options i.e. assent or dissent, verify/modify the number of shares for which you wish to cast your vote and click on "Submit" and also "Confirm" when prompted.
- 6. Upon confirmation, the message "Vote cast successfully" will be displayed.
- 7. You can also take the printout of the votes cast by you by clicking on the print option on the confirmation page.

8. Once you confirm your vote on the resolution, you will not be allowed to modify your vote.

General Guidelines for shareholders

- 1. Institutional shareholders (i.e. other than individuals, HUF, NRI etc.) are required to send scanned copy (PDF/JPG Format) of the relevant Board Resolution/ Authority letter etc. with attested specimen signature of the duly authorized signatory (ies) who are authorized to vote, to the Scrutinizer by e-mail to dgmsco.jam@gmail.com with copies marked to the Company at info@unitedpolyfab.com and to National Securities Depository Limited (NSDL) at evoting@nsdl.co.in.
- 2. It is strongly recommended not to share your password with any other person and take utmost care to keep your password confidential. Login to the e-voting website will be disabled upon five unsuccessful attempts to key in the correct password. In such an event, you will need to go through the "Forgot User Details/Password" or "Physical User Reset Password" option available on www.evoting.nsdl.com to reset the password.

In case of any queries, you may refer the Frequently Asked Questions (FAQs) for Shareholders and e-voting user manual for Shareholders available at the download section of www.evoting.nsdl.com or call on toll free no.: 1800-222-990 or send a request at evoting@nsdl.co.in.

### INSTRUCTIONS FOR SHAREHOLDERS/MEMBERS TO VOTE DURING THE ANNUAL GENERAL MEETING:

- 1. The procedure for e-Voting on the day of the AGM is same as the instructions mentioned above for remote e-voting.
- 2. Only those Members/ shareholders, who will be present in the AGM through VC/OAVM facility and have not casted their vote on the Resolutions through remote e-Voting and are otherwise not barred from doing so, shall be eligible to vote through e-Voting system in the AGM.
- 3. Members who have voted through Remote e-Voting will be eligible to attend the AGM. However, they will not be eligible to vote at the AGM.

#### CONTACT DETAILS

| Company                         | Poojawestern Metaliks Limited<br>Plot No.1, Phase II,GIDC, Dared, Jamnagar, Gujarat - 361004, India<br>Tel. No.: +91 288 2730088<br>Email: poojametals@gmail.com<br>Website: www.poojametal.com                                                                                          |
|---------------------------------|----------------------------------------------------------------------------------------------------|
| Registrar and<br>Transfer Agent | Bigshare Services Private Limited,<br>Bigshare Services Pvt. Ltd ,1st floor, Bharat Tin works Building, Opp. Vasant Oasis, Makwana Road,<br>Marol, Andheri (East) ,Mumbai,Maharashtra,400059<br>Tel:022 40430200<br>Email: investor@bigshareonline.com<br>Website:www.bigshareonline.com |
| e-Voting Agency&<br>VC / OAVM   | Email: evoting@nsdl.co.in<br>NSDL help desk 1800-222-990                                                                                                    |
| Scrutinizer                     | Mrs. Zarna Solanki<br>Email:dgmsco.jam@gmail.com; Tel No.: +91 97238 12367                                                                                                    |

# INSTRUCTIONS FOR SHAREHOLDERS/MEMBERS TO ATTEND THE ANNUAL GENERAL MEETING THROUGH VC/OAVM:

- 1. Member will be provided with a facility to attend the AGM through VC/OAVM through the NSDL e-Voting system. Members may access the same at https://www.evoting.nsdl.com under shareholders/members login by using the remote e-voting credentials. The link for VC/OAVM will be available in shareholder/members login where the EVEN of Company will be displayed. Please note that the members who do not have the User ID and Password for e-Voting or have forgotten the User ID and Password may retrieve the same by following the remote e-Voting instructions mentioned in the notice to avoid last minute rush. Further members can also use the OTP based login for logging into the e-Voting system of NSDL.
- 2. Members are encouraged to join the Meeting through Laptops for better experience.
- 3. Further Members will be required to allow Camera and use Internet with a good speed to avoid any disturbance during the meeting.
- 4. Please note that Participants Connecting from Mobile Devices or Tablets or through Laptop connecting via Mobile Hotspot may experience Audio/Video loss due to Fluctuation in their respective network. It is therefore recommended to use Stable Wi-Fi or LAN Connection to mitigate any kind of aforesaid glitches.

5. Shareholders who would like to express their views/have questions may send their questions in advance mentioning their name demat account number/folio number, email id, mobile number at poojametals@gmail.com. The same will be replied by the company suitably.